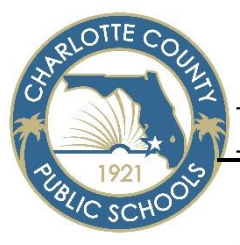

## How to obtain a digital copy of your W-2

1. Access ClassLink from your desktop or from our website. Yourcharlotteschools.net

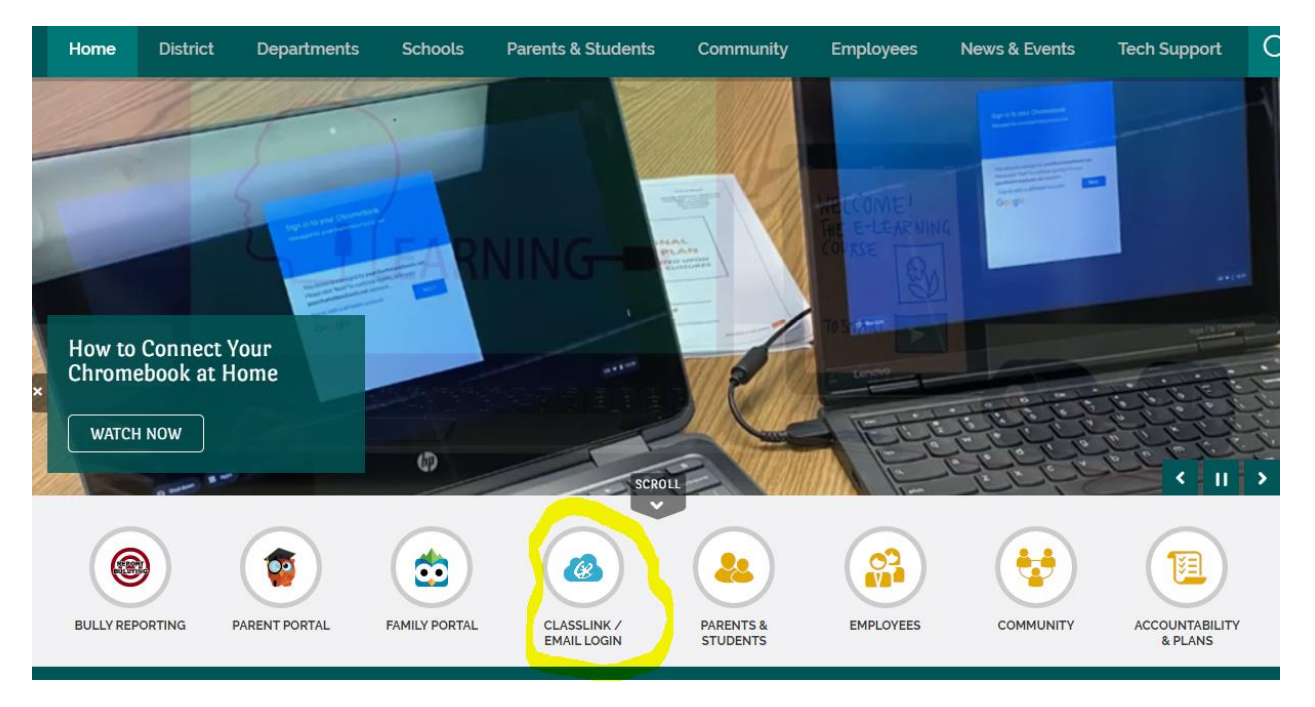

2. Login to Classlink with your employee credentials

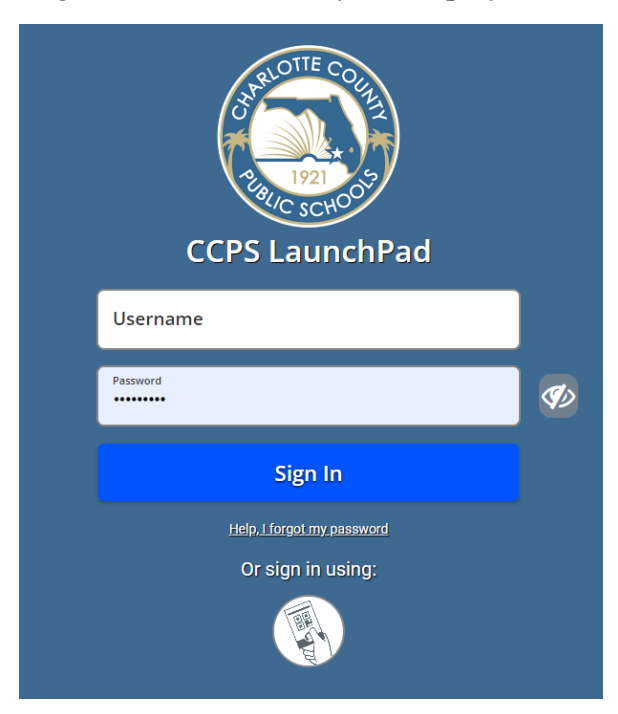

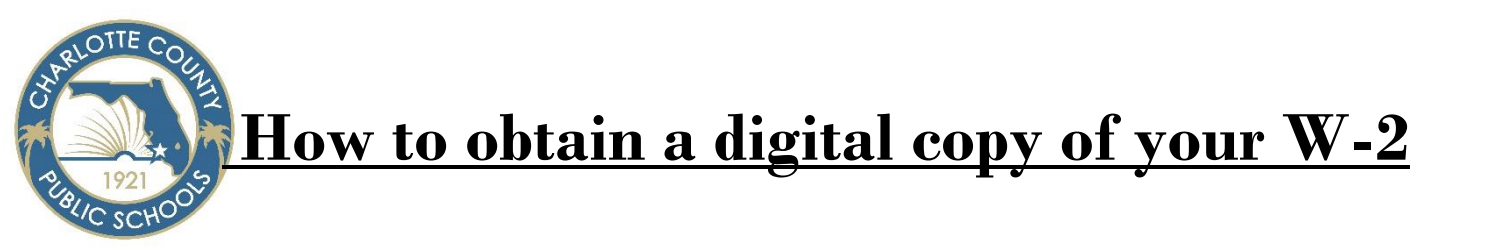

3. Locate the Employee Resources folder

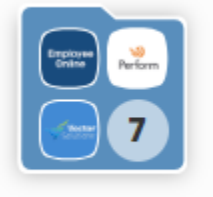

Employee Resources

4. Click on the Employee Online icon

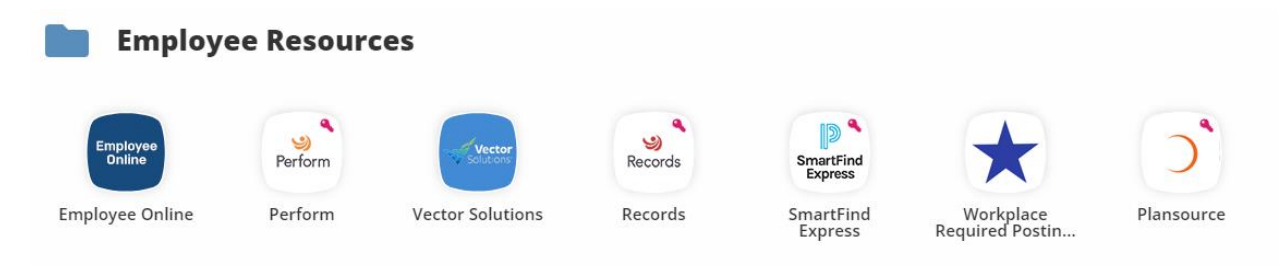

5. Select Active Employees

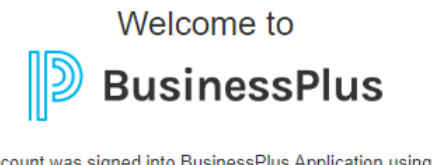

Your account was signed into BusinessPlus Application using your district's identity provider. The identity provider's session has not been signed out.

Active Employees - Click here to Login with Single sign-on (SSO)

Former Employees - Click here to Login

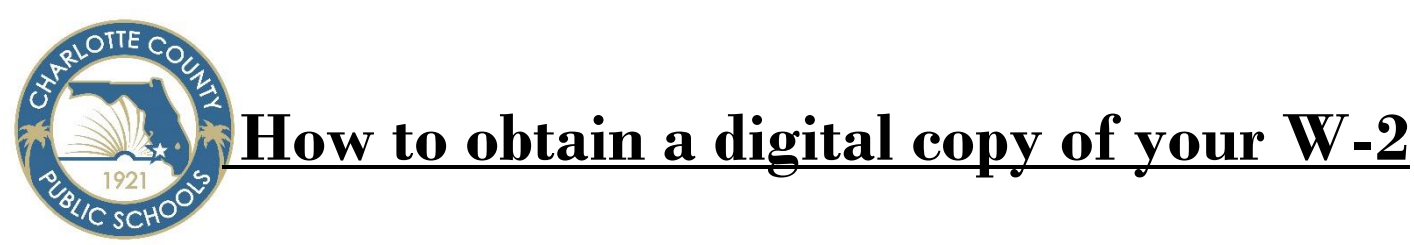

6. Locate the menu tab

| <section-header><section-header><section-header><section-header><section-header><section-header><section-header></section-header></section-header></section-header></section-header></section-header></section-header></section-header> | _   |                                                                                                    |
|----------------------------------------------------------------------------------------------------|-----|----------------------------------------------------------------------------------------------------|
| Welcome         Welcome to Charlotte County Public Schools Employee Online         EDates         Metpayday will be 2/1/24. Requests made in Employee Online prior to midnight 1/26/24 will be considered for the check of 2/1/4.       |     | Home                                                                                                    |
| Vectore         Netore to Charlotte County Public Schools Employee Online                                                                                                    |     | Welcome                                                                                                    |
| Welcome to Charlotte County Public Schools Employee Online           EO Dates           Next payday will be 27/724. Requests made in Employee Online prior to midnight 1/29/24 will be considered for the check of 27/724.              |     | CONTIE COLLET<br>TRANSPORTER<br>1921<br>1921<br>1921<br>1921<br>1921<br>1921                                                       |
| EO Dates Next payday will be 2/7/24. Requests made in Employee Online prior to midnight 1/29/24 will be considered for the check of 2/7/24.                                                                                             |     | Welcome to Charlotte County Public Schools Employee Online                                                                         |
| Next payday will be 2/1724. Requests made in Employee Online prior to midnight 1/29/24 will be considered for the check of 2/17/24.                                                                                                    | - 1 | EO Dates                                                                                                    |
|                                                                                                    |     | Next payday will be 2/7/24. Requests made in Employee Online prior to midnight 1/29/24 will be considered for the check of 2/7/24. |

7. Click on Payroll Information

|   | Menu -                             |                                 |
|---|------------------------------------|---------------------------------|
| ≣ | Employee Online                    | Charlotte County Public Schools |
|   | Charlotte County<br>Public Schools | Welcome                         |
|   | Payroll Information >              |                                 |
|   | Personal >                         |                                 |

8. Under Tax Forms you will see your available tax documents. Click on the desired form.

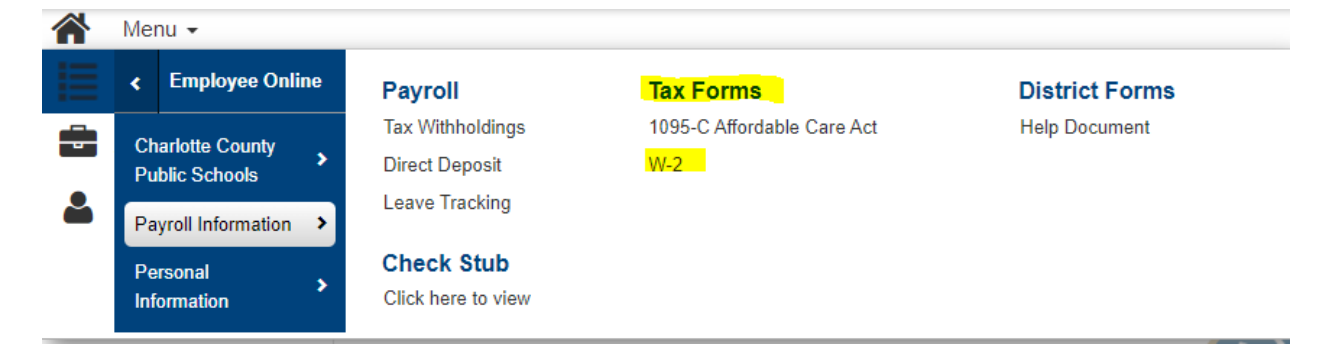

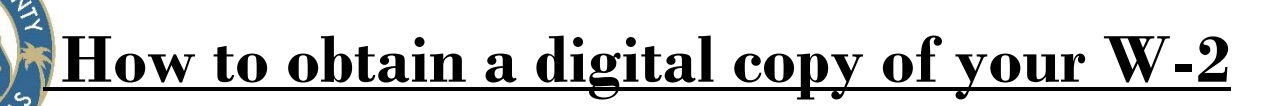

9. You will see each available tax year form.

## W-2 Information

NOTTE C

| W-2                        |
|----------------------------|
| IRS Website Link - IRS.gov |
| W2_2023                    |
| W2_2022                    |
| W2_2021                    |
| W2_2020                    |
| W2_2019                    |

10. The form will open as a PDF that can be downloaded or printed.